# RoboMaster 高校联盟赛 选手端界面说明(3V3)

本版说明发布于 2022 年 1 月 6 号,图文仅供参考,实际效果和使用方式以最新版本的客户端为准。

| -, | 主界面概览        | 01 |
|----|--------------|----|
|    | 1.1 顶部血条     | 02 |
|    | 1.2 计分板      | 03 |
|    | 1.3 地面机器人状态  | 03 |
|    | 1.4 哨兵机器人状态  | 04 |
|    | 1.5 辅助射击区    | 04 |
|    | 1.6 我的机器人    | 05 |
|    | 1.7 模块状态     | 05 |
|    | 1.8 中心增益点    | 05 |
|    | 1.9 飘字提示区    | 06 |
|    | 1.10 跑马灯提示区  | 06 |
|    | *1.11 全屏状态提示 | 07 |
|    | *1.12 经济数值显示 | 08 |
|    | *1.13 血包使用机制 | 09 |

| - | 面板说明       | 10 |
|---|------------|----|
|   | 2.1 Tab 面板 | 10 |
|   | 2.2 ~ 键面板  | 11 |
|   | 2.3 设置面板   | 12 |
|   | *2.4 补弹面板  | 13 |
|   | 2.5 帮助面板   | 15 |

| Ξ, | 结算       | 16 |
|----|----------|----|
|    | 2.1 胜利动画 | 16 |
|    | 2.2 结算面板 | 17 |

提示: 目录中带 \* 号的内容是新选手端为适应 RoboMaster2022 高校联盟赛 (3V3) 规则重点新增或调整的部分

## 1、概览

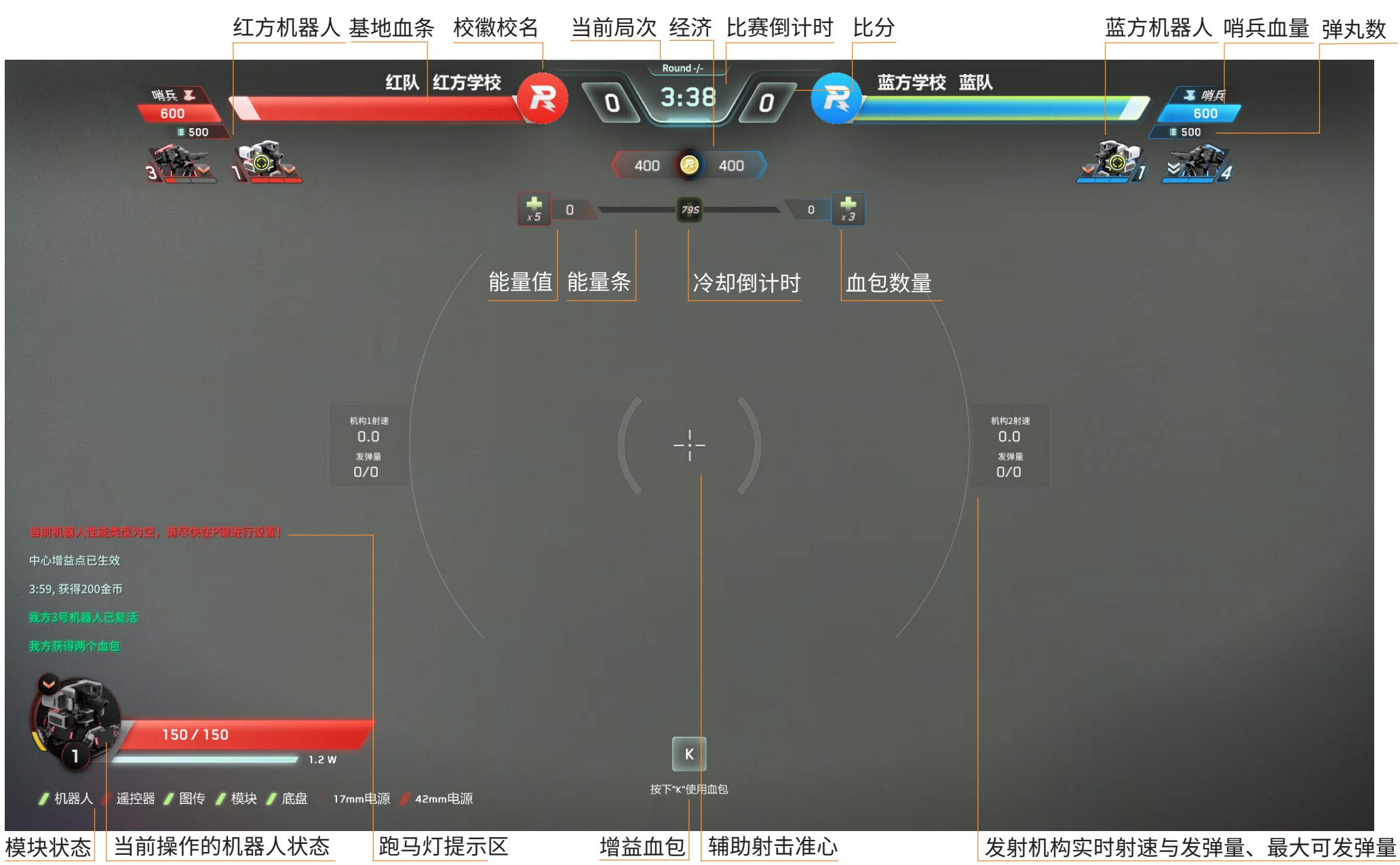

## 2、详细说明

#### 1) 顶部血条

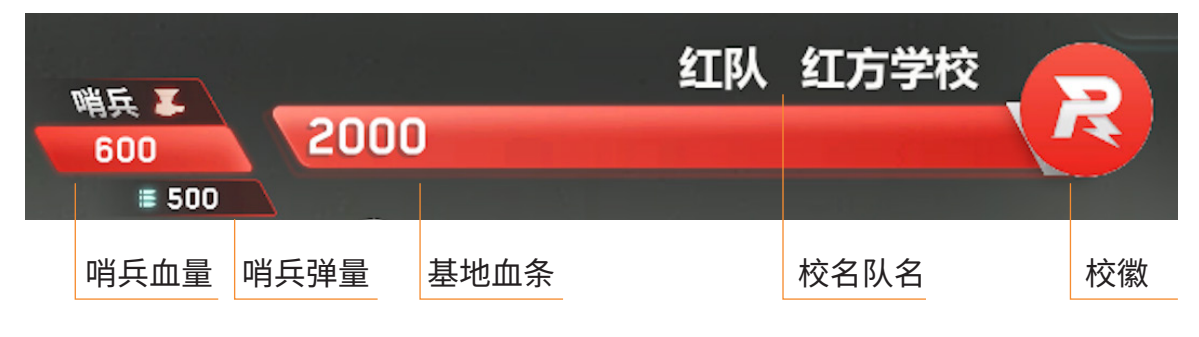

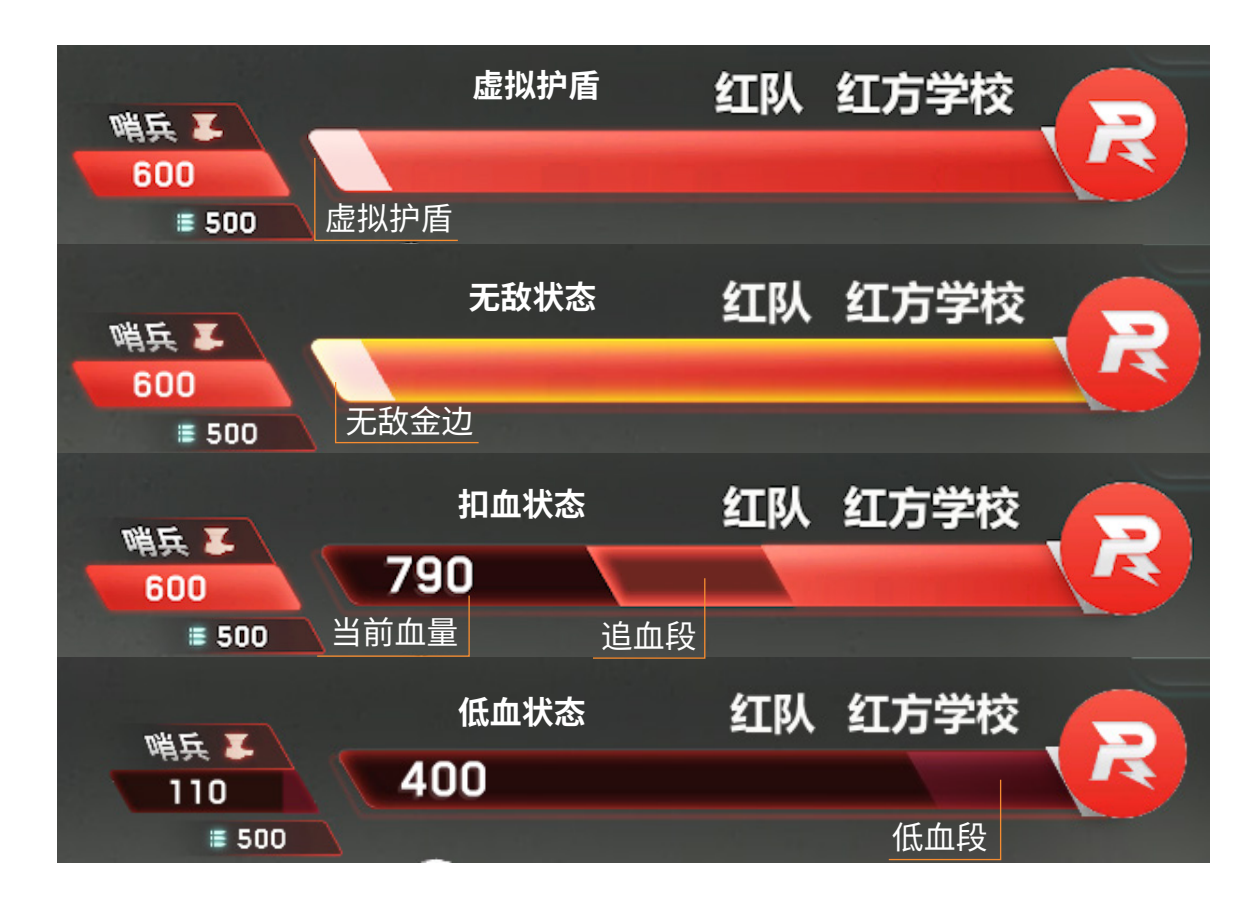

当一方地面机器人被击毁,该方基地的无敌状态解除,虚 拟护盾生效,虚拟护盾有 1000 点血量。基地被攻击时, 首先扣除虚拟护盾的血量,当虚拟护盾的血量为零后,开 始扣除基地的血量。

哨兵存活时,基地无敌时,血条加上金光边。

当较短时间内,基地频繁受到攻击或者受到一次性重大攻 击时,会出现追血段来表示扣血的幅度。

当基地、哨兵血量低于20%时,剩余血量段变暗,呼吸闪烁。

## 2、详细说明

## 2)计分板

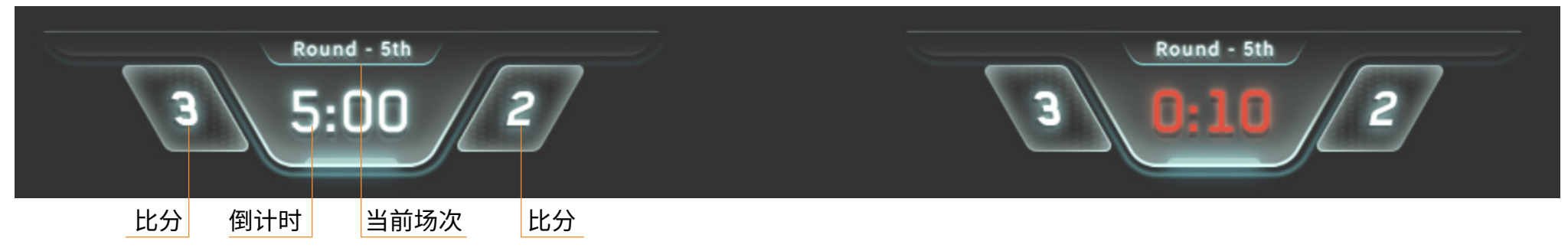

计分板用于显示当前比赛的场次、倒计时和比分,当比赛进行到最后 10S 时,倒计时变红闪烁

## 3) 地面机器人状态

态

血量上限越高

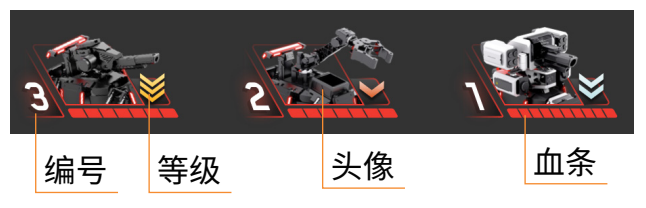

头像:显示所有选手操作的机甲类型和状

血条:血条既表示当前剩余血量情况,也 表示机器人的血量上限,血条格数越多,

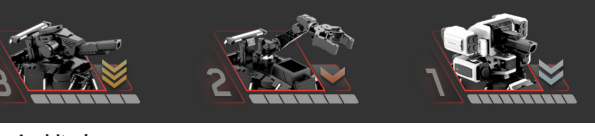

阵亡状态

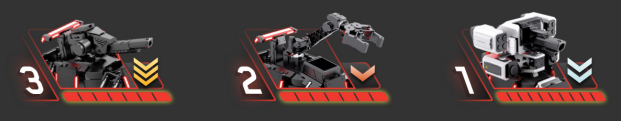

#### 复活后无敌状态

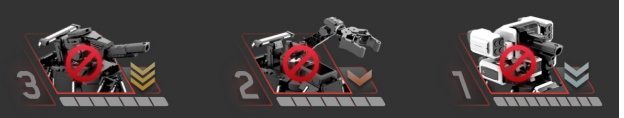

#### 被罚下状态

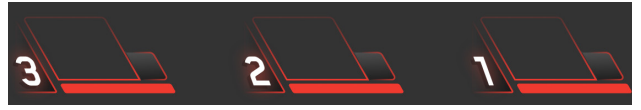

#### 客户端未登录状

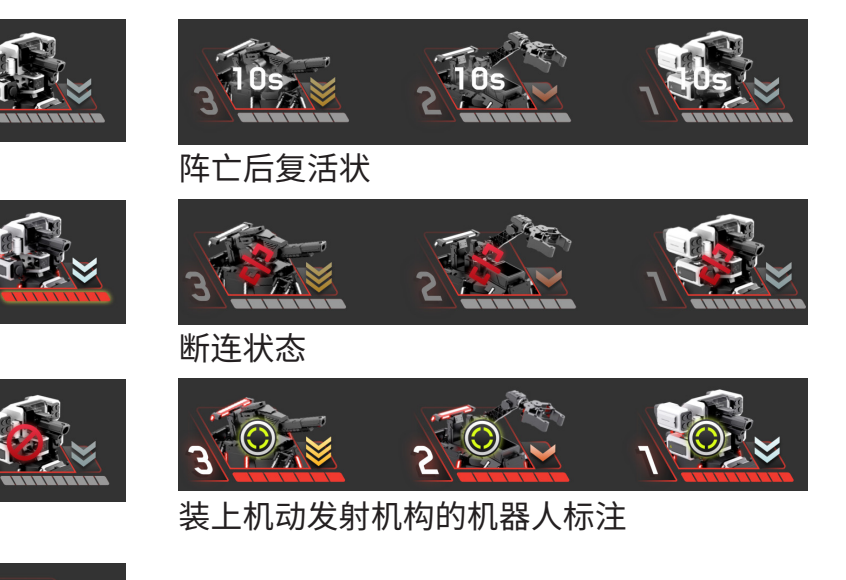

- 2、详细说明
- 4) 哨兵机器人状态

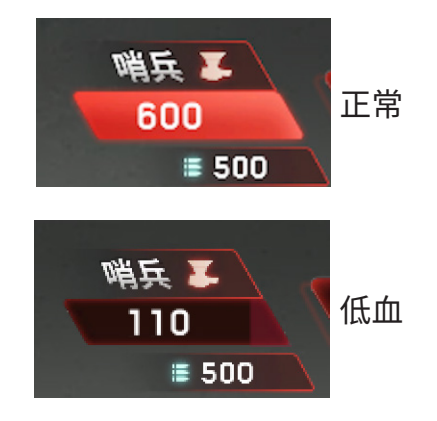

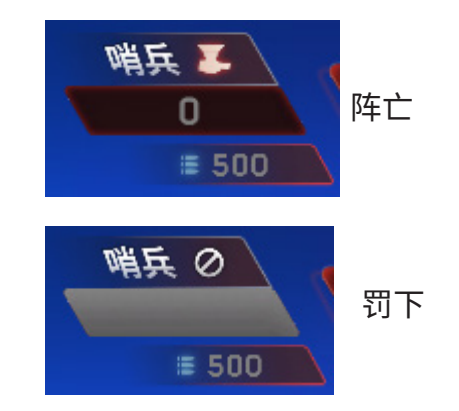

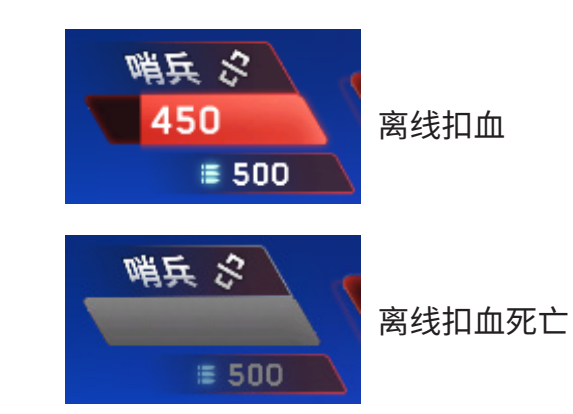

5) 辅助射击区

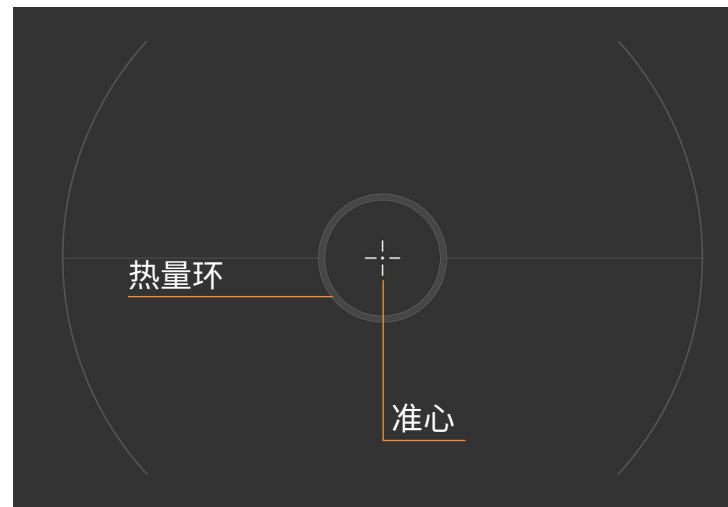

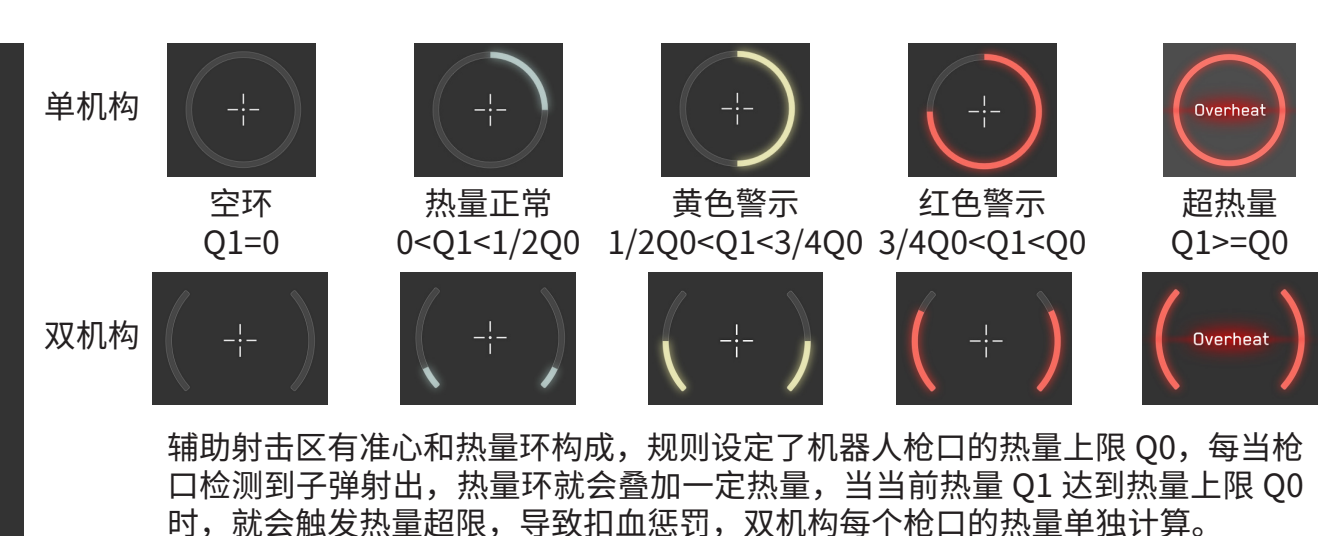

04

## 2、详细说明

6) 我的机器人

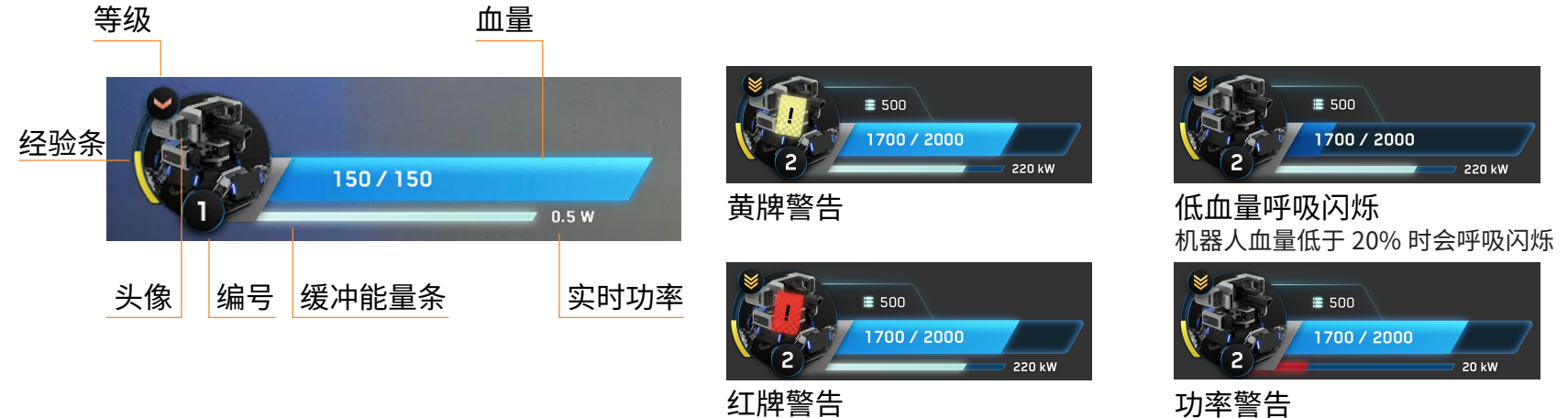

**功率警告** 机器人功率超过上限会被扣除血量

8) 中心增益点

7) 模块状态

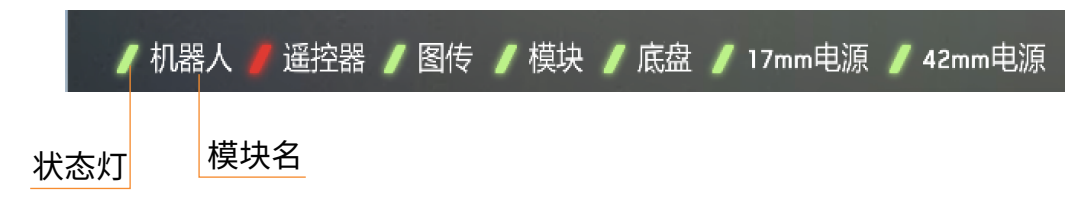

当【模块】闪红灯显示异常时,可长按~键打开模块状态面板查看具体 模块的连接情况

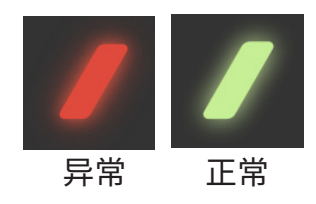

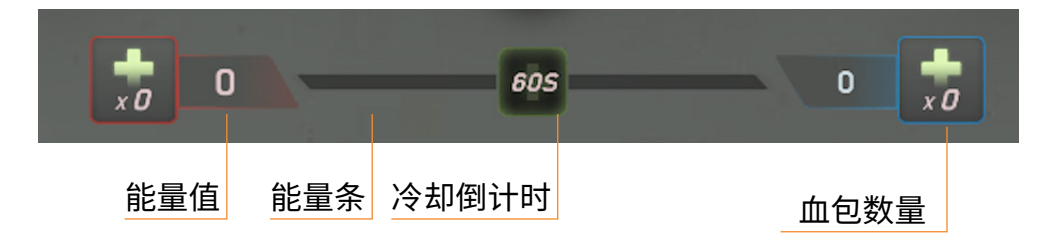

## 2、详细说明

- 9) 飘字提示区
- a、系统中立信息(蓝白底)

Energy Gear activable

b、蓝方信息(绿色底)

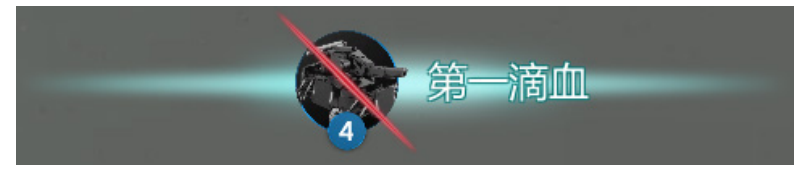

c、红方信息(红色底)

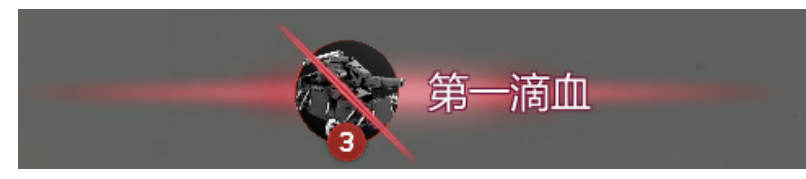

## 10)跑马灯提示区

| A short English text for neutral infomation          | 按颜色区分性质 |
|------------------------------------------------------|---------|
| A short English text for neutral infomation          | 中立信息一白色 |
| A short English text for advantageous infomation     | 有利信息一绿色 |
| A short English text for disadvantageous information | 不利信息一红色 |
| A short English text for neutral infomation          |         |
| <b>≡</b> 500<br>1700 / 2000                          |         |

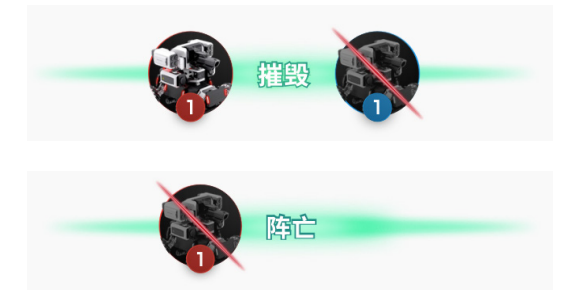

检测到击杀对象:【击杀方机器人头像】+"摧毁"信息+【被击杀的机器人头像】 机器人头像】 未检测到击杀对象:【阵亡机器人头像】+"阵亡"

## 2、详细说明

### 11) 全屏状态提示

a、判罚提示

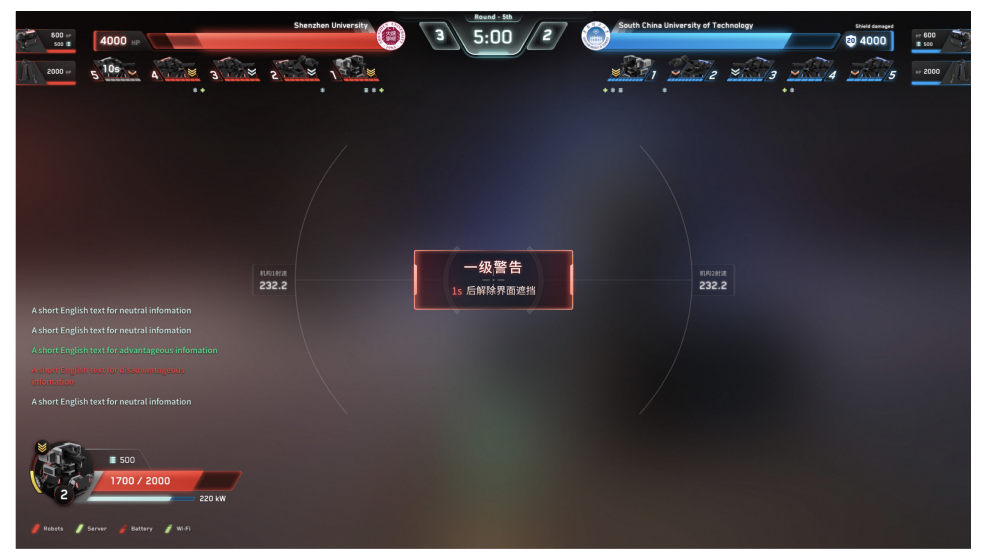

#### c、复活提示

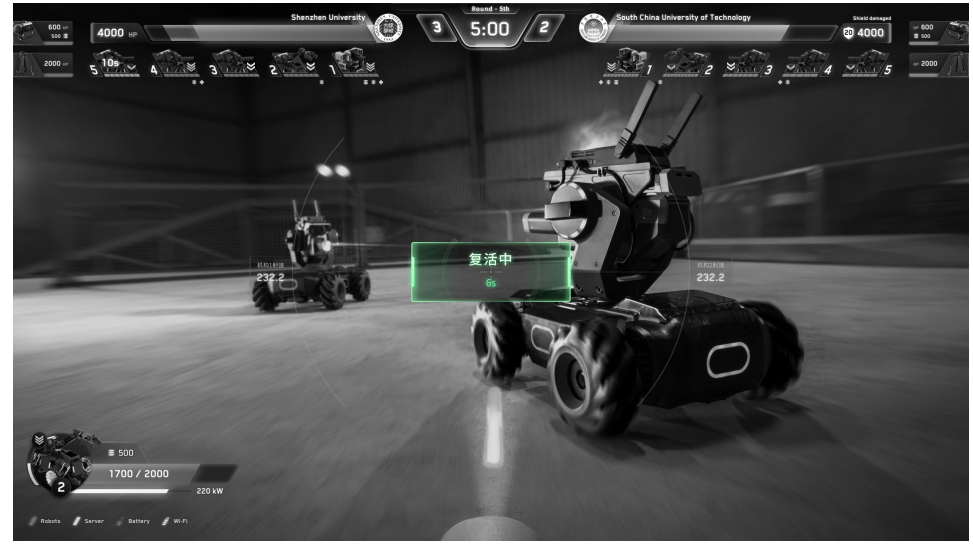

#### b、热量超限(烟雾效果)

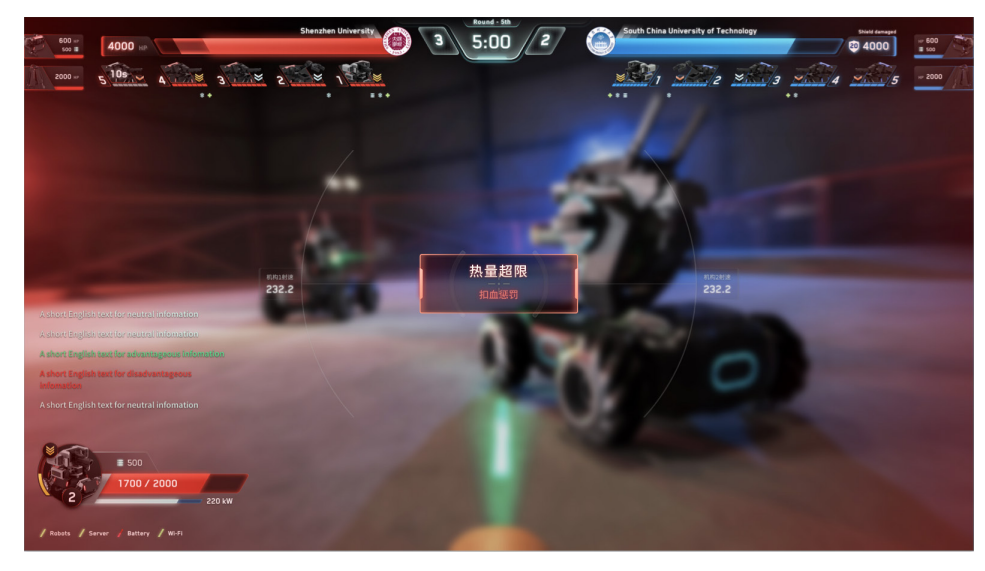

#### d、低血提示(呼吸闪烁)

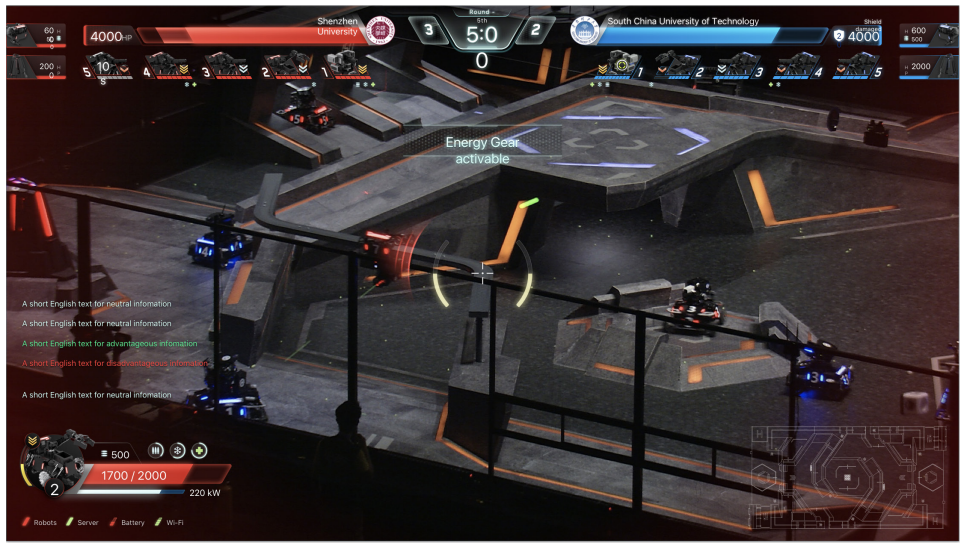

## 2、详细说明

## 11) 全屏状态提示

e、安装多个机动枪口违规

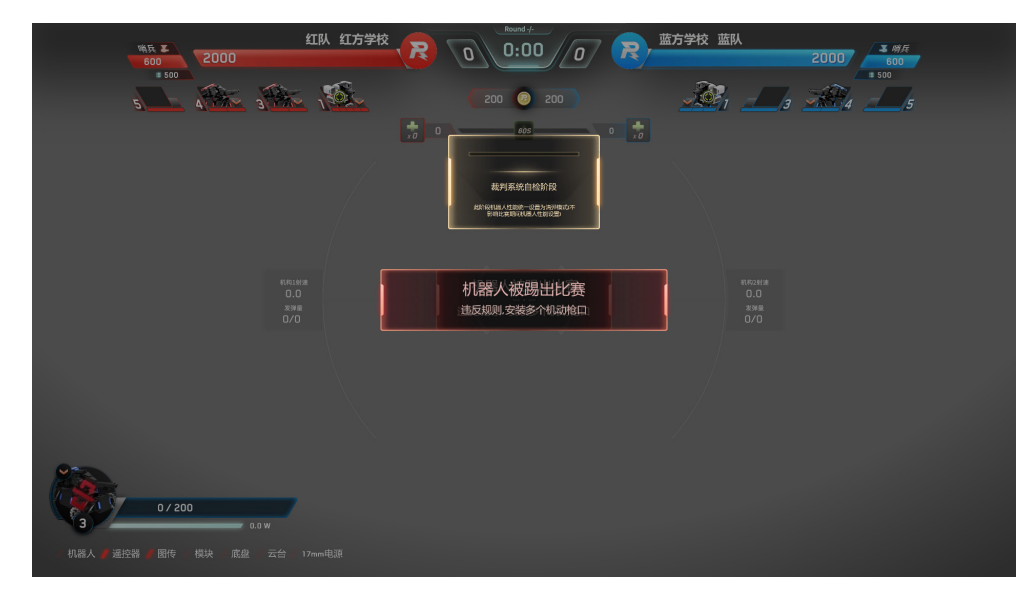

f、机器人复活后发射机构断电

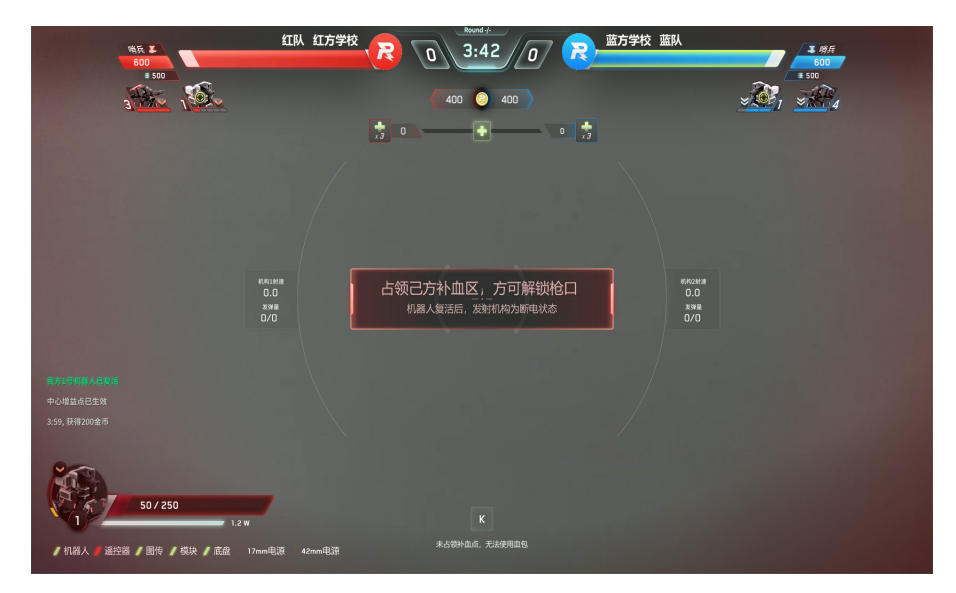

## 12) 经济数值显示

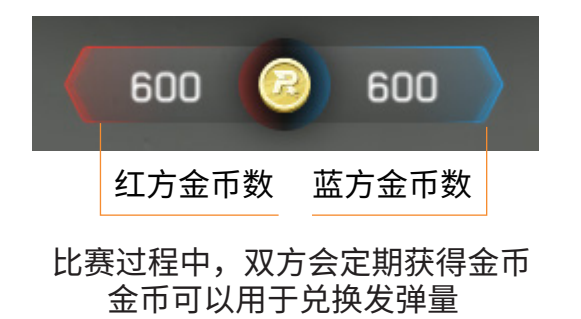

## 2、详细说明

- 13) 血包兑换机制
  - a、实时血包数量显示

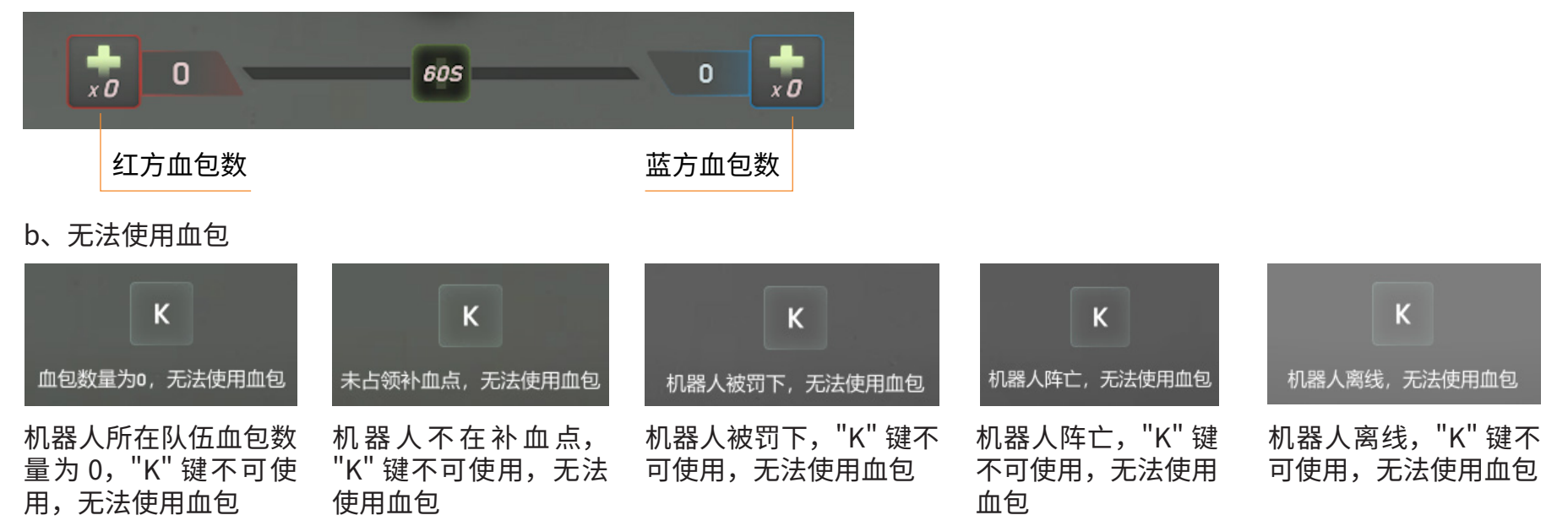

c、血包余量充足,可以使用血包

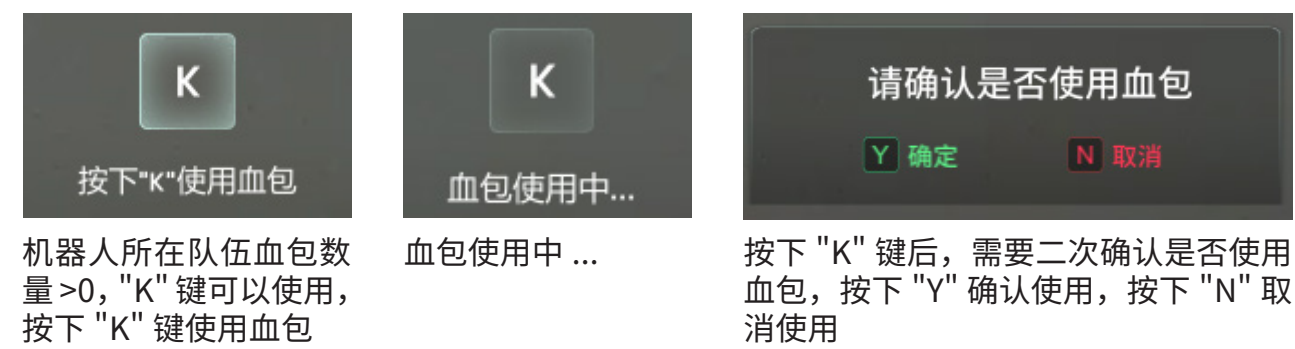

## 1、Tab 面板一按下 Tab 键出现,松开即消失

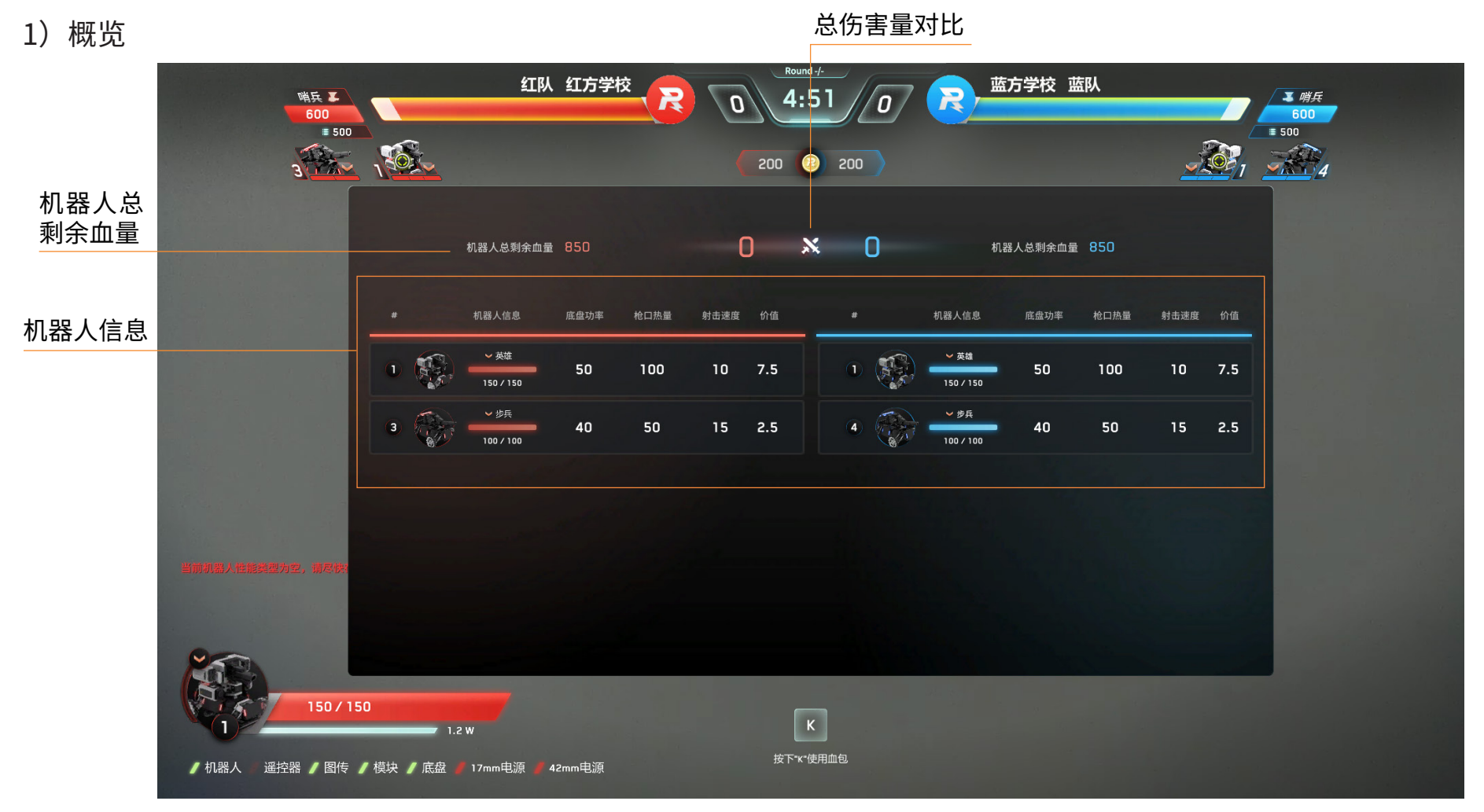

2) 详细说明

| 0  |         | ∨ 英雄      | 50    | 10 | 0     | 10 | 7.5    | 经验价值 |
|----|---------|-----------|-------|----|-------|----|--------|------|
|    | 55      | 150 / 150 | 50    |    |       | 10 | 7.5    |      |
| 编号 | 头像 & 状态 | 血量详细信息    | 底盘功率上 | 限  | 枪口热量_ | 上限 | 射击速度上限 | -    |

tab 可查看所有机器人详细状态 包括:存活状态、等级、血量及上限, 性能点加点情况、经验价值等

## 2、~键面板一按下~键出现,松开即消失

| 伤害面板       |           | 受伤害量统计                 |
|------------|-----------|------------------------|
| ⑥ 17mm 弾丸  | 0   0%    | 显示机器人受到的伤<br>害类型和对应的数值 |
| 🔘 42mm 弹丸  | 0   0%    | 及古氏。                   |
| ┃          | 0   0%    | 伤害类型:<br>17mm 小弹丸      |
| □          | 0   0%    | 42mm 大弹丸               |
| ■ 超射速      | 0   0%    | 」  撞击<br>超热量           |
| ■ 超功率      | 0   0%    | 超射速                    |
| ■ 模块离线     | 0   0%    | 模块离线                   |
| ● 警告       | 0   0%    | 11) 警告扣皿<br>11)        |
|            |           | 模块状态                   |
| 模块状态       |           | 显示当前机器人类型              |
| 装甲0        | 相应的重要模块是否 |                        |
| 装甲2        | 装甲3       | 异常或离线显示红色;             |
|            |           | 正常显示绿色                 |
| 图传    RFID |           | 受伤害量统计在每次              |
| WIFI       | 电源        | 机器人复活后会清零              |
|            |           | 🔜 里新订异,万ツ远于            |
| Ŋ余U        | 电谷        | 知道每个活动周期的              |

## 3、设置面板一按下 P 键弹出、再次按 P 键收起

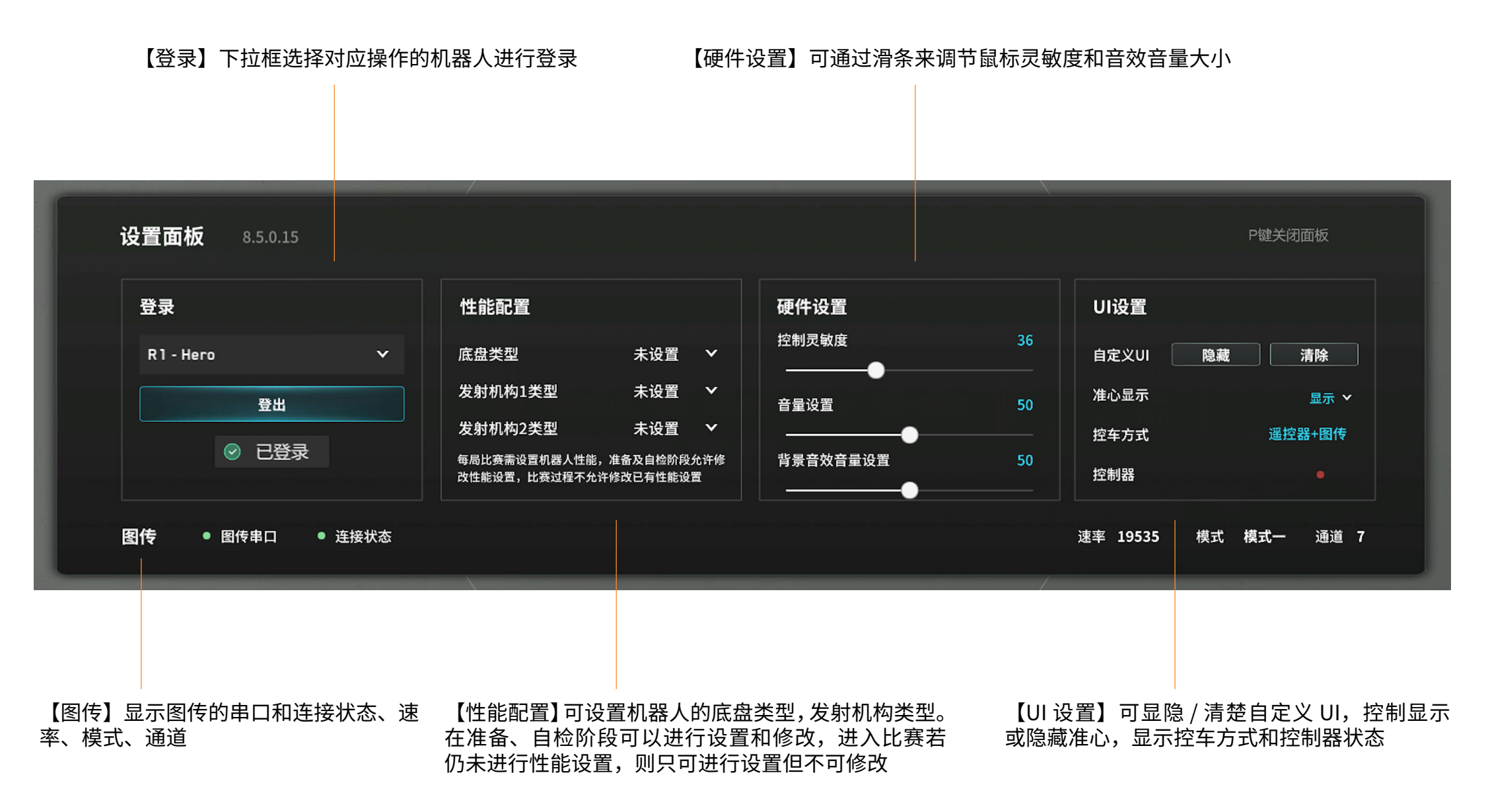

4、补弹面板一按下 I/O 键弹出、再次按下 I/O 键消失 O 键为 17mm 弹丸的补给键, I 键为 42mm 弹丸的补给键

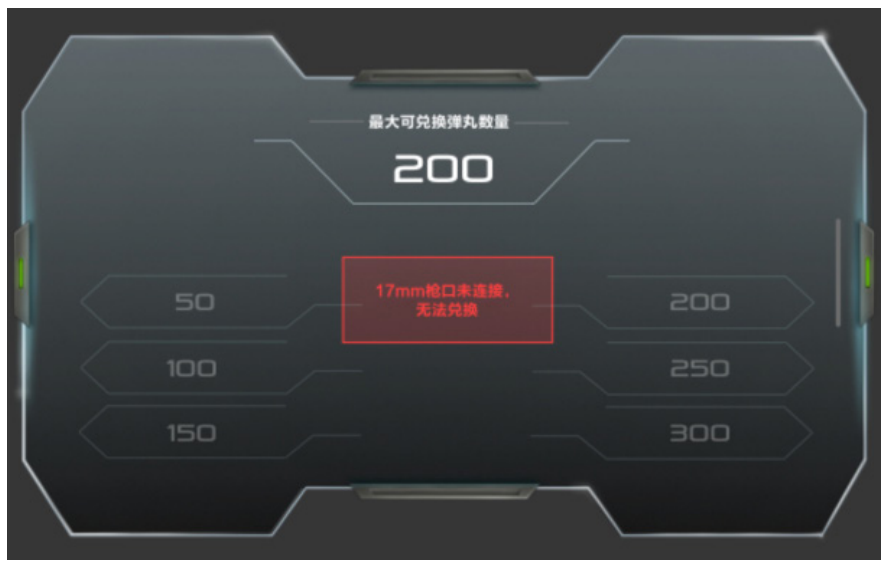

当发射机构未安装或是在离线状态时,会提示枪口未连接,无法兑换

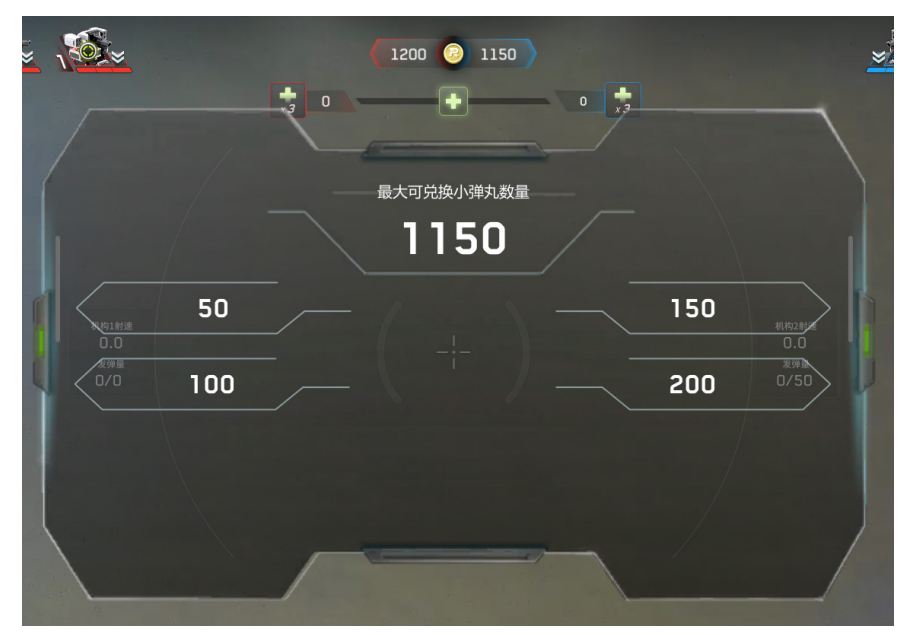

根据金币兑换规则,显示最大可兑换弹丸的数量

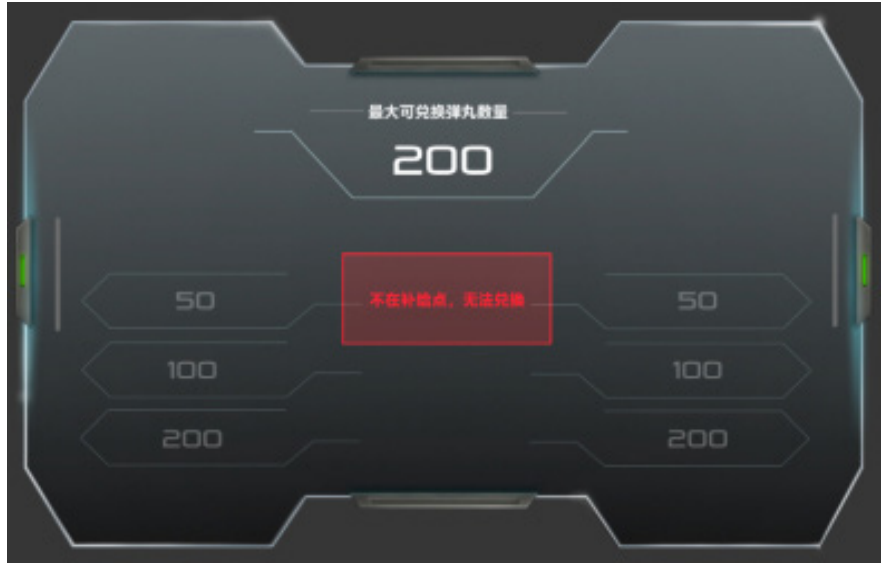

#### 已安装发射机构,但机器人不在补给点时,提示不在补给点,无法兑换

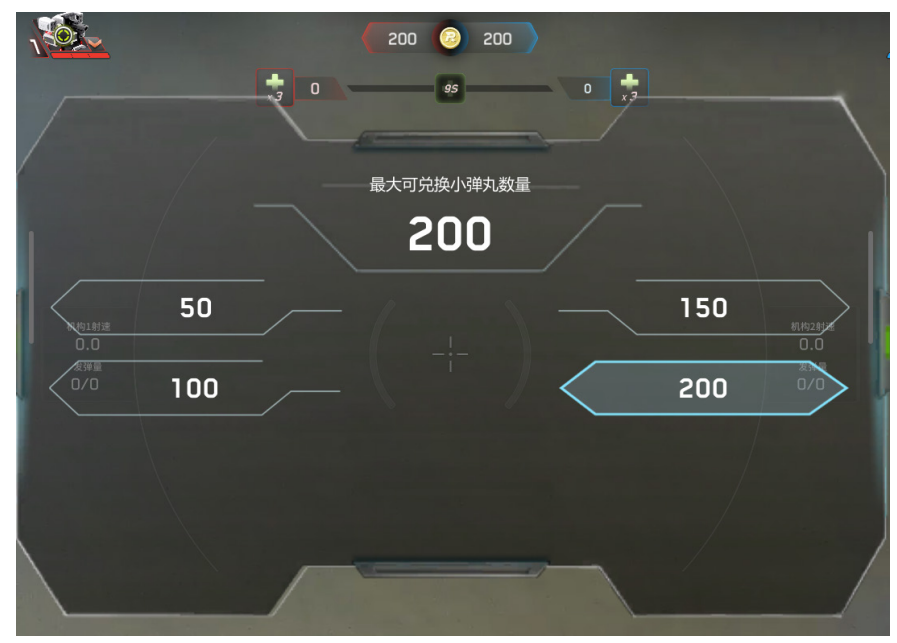

4、补弹面板一按下 I/O 键弹出、再次按下 I/O 键消失 O 键为 17mm 弹丸的补给键, I 键为 42mm 弹丸的补给键

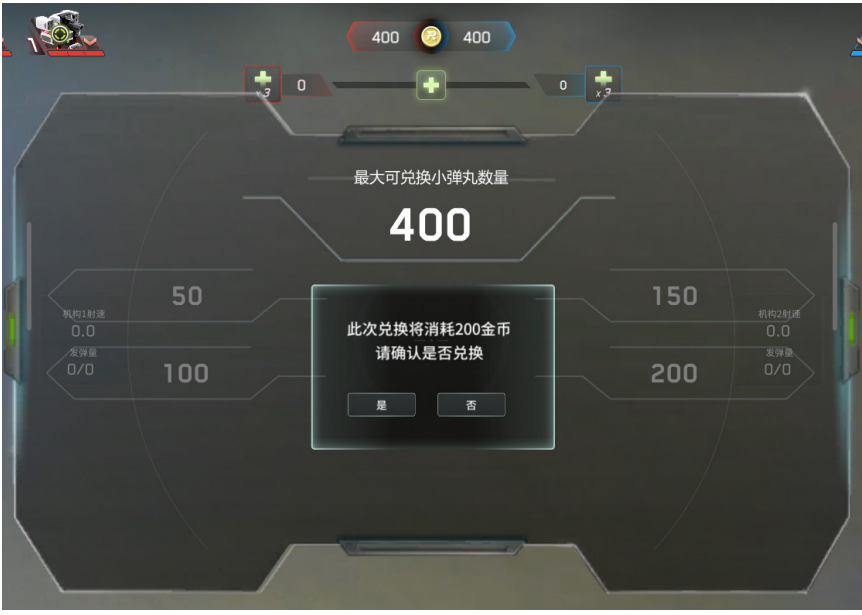

二次弹窗提示,是否消耗金币兑换弹丸

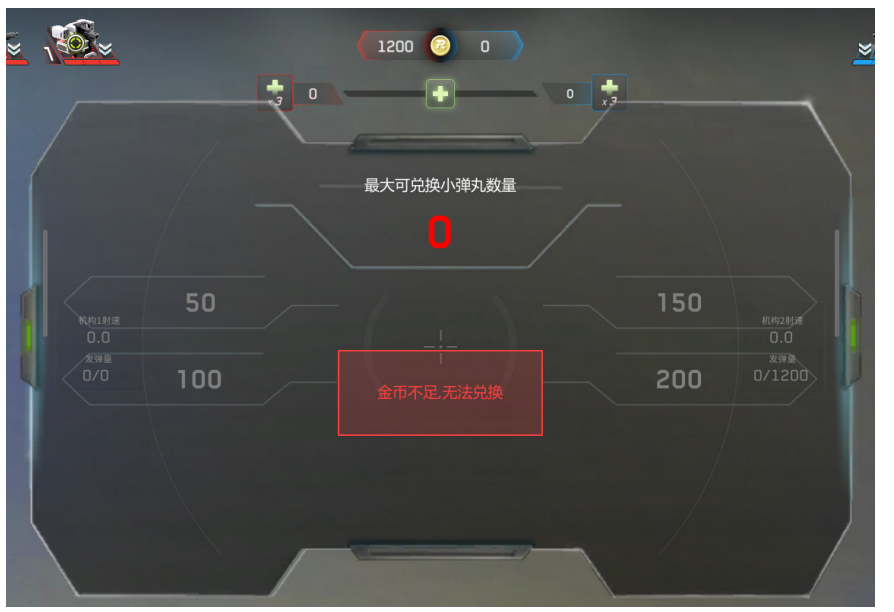

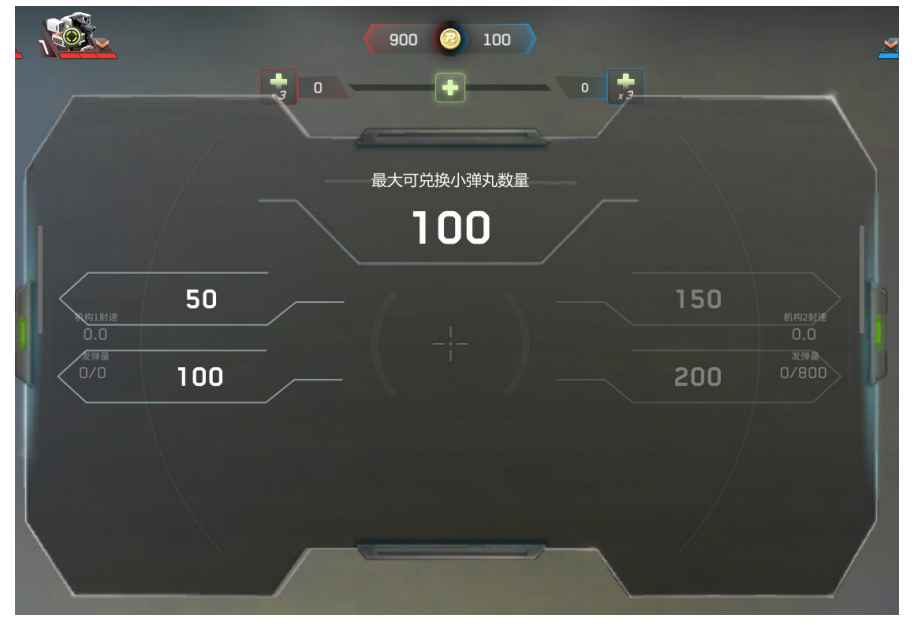

金币不足但不为0时,只有可兑换范围内的数值状态为可兑换

金币为0时,显示金币不足,无法兑换

## 5、帮助面板一按下 F12 键弹出、松开 F12 消失

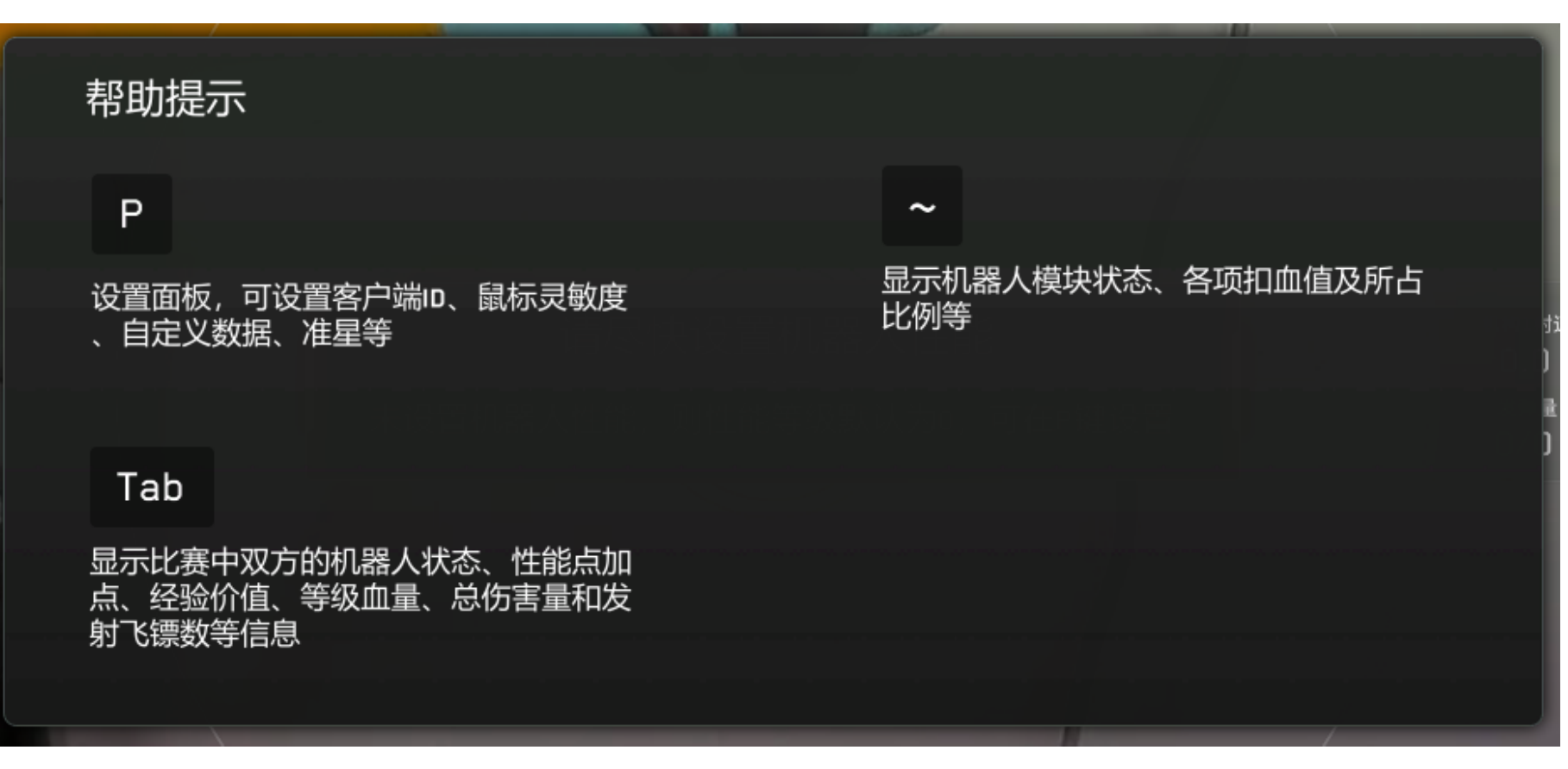

F12 帮助面板记录了比赛用到的各个面板对应的快捷键 补弹快捷键为 I/O,I 键可以进行 42mm 弹丸的补给操作,O 键可以进行 17mm 弹丸的补给操作

# 界面说明一结算

## 1、胜利动画

当比赛分出胜负时,胜利动画显示当前方的颜色底板和标注胜利 / 失败以及原因

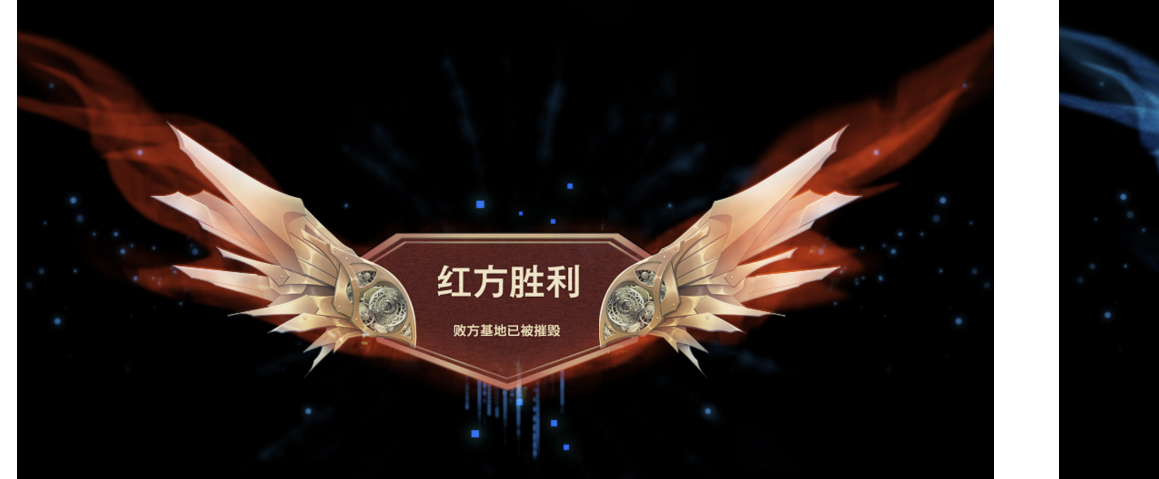

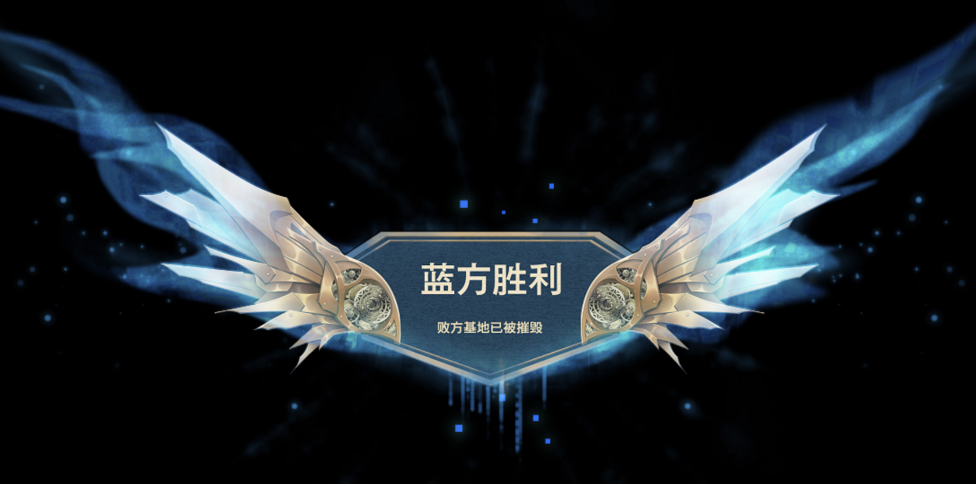

当比赛平局 / 意外终止时,胜利动画显示灰色底板并说明平局 / 主裁判终止比赛

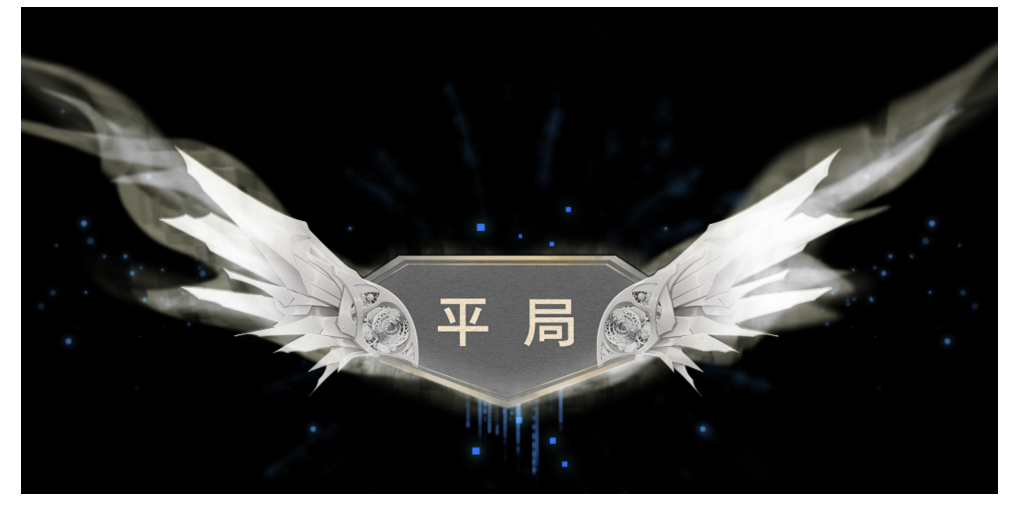

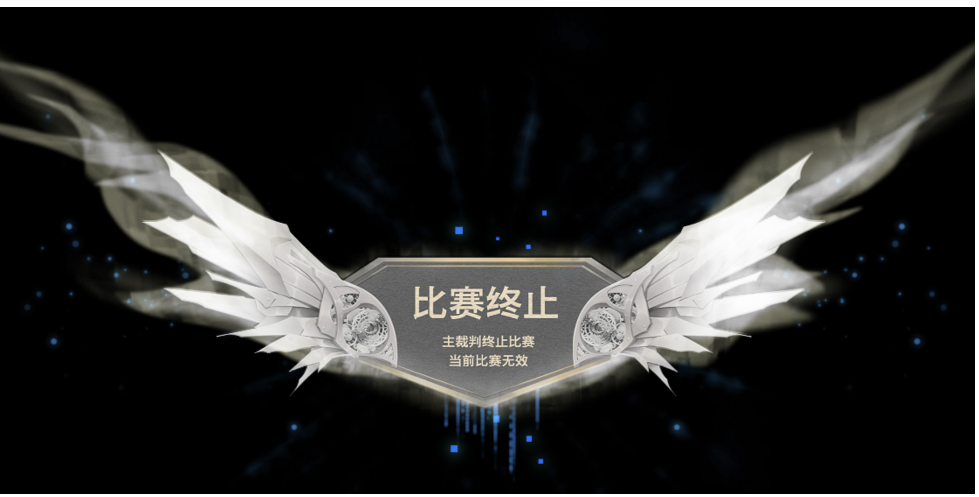

# 界面说明一结算

## 2、结算面板

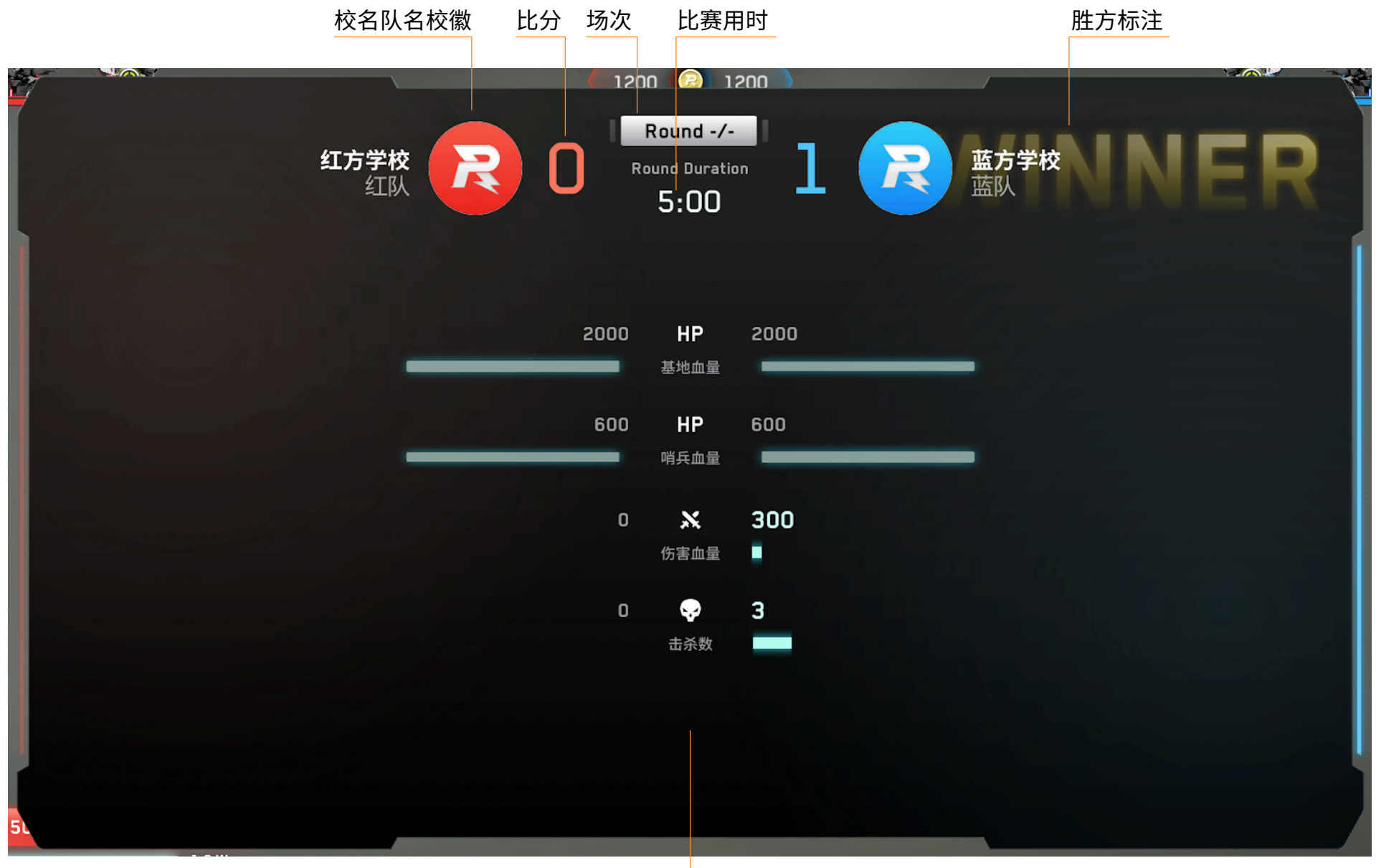